## Auto Fail

While building an Audit you are able to set a requirement to **Auto Fail** the Audit.

What this means is if the requirement has a **Non-Conformance raised** on it, the **Audit will Fail** no matter what the score is.

In order to activate this

- 1. Navigate to **Templates**
- 2. Select a Template ensure the template is in Draft mode
- 3. Select the **Scoring tab**
- 4. Select "Continue" beside "Set custom scores for sections and requirements (Optional)".
- 5. Select "Mark as Auto Fail" beside the appropriate requirements
- 6. Select "Apply" beside "Set custom scores for sections and requirements (Optional)".
- 7. Select "Publish".

×

Now the template has been set up once you conduct the Audit and a Non-Conformance is raised on the requirement marked as Auto Fail the whole template will fail.

## **PLEASE NOTE:**

You must have **Template Grading** set up for Auto Fail to work.